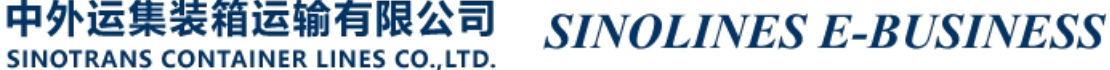

## 支付和发票查询

多种查询方式,可输入发票号码/提单号/支付订单号,或者按照提交支付订单的时间段检索,可以查看所 有相关订单的支付状态和开票信息,还提供支付订单、分票清单和流水单下载。

如"待付款"状态,提供"网上支付"快速入口。

如果申请开具的是电子发票,发票生成后,可在开票状态"列点击【下载】获取电子发票。(注意:浏览器不要拦截来自平台的弹跳窗口)

### ※程序入口

1) 通过电子商务主页: 费率与费用 → 支付和发票查询

2) 通过电子商务一级菜单"费率与费用" → 二级菜单"发票清单查询"

#### 小贴士:

点击网站上方的蓝色一级菜单,例如"出口""进口"等可快速进入【网站地图】,查找您的界面更加方便。

| 中外运集装箱运输有限公司     SINOTRANS CONTAINER LINES CO.,LTD. | SINOLINES E-BUSINES                              | S 是注微信公众号 [SNL网上服务]      |
|-----------------------------------------------------|--------------------------------------------------|--------------------------|
|                                                     | Welcor                                           | ne 【个人信息】 【ENGLISH】 【退出】 |
| 网站首页   货物追踪   船期查询   费考                             | 四月 (1997) 1995 1995 1995 1995 1995 1995 1995 199 | 箱管   多式联运   网厅与指南        |

界面标题 Guide 小图标点击链接此界面的操作指南。并且有快捷链接进行跳转。

| ● 支付和发票查询                                                                                      | Guide 操作手册                                                |
|------------------------------------------------------------------------------------------------|-----------------------------------------------------------|
| 【支付和发票查询】请输入发票号码/提单号/支付订单号,或者按照提交支付订单的时间段检索,<br>单和流水单下载。 如申请开具的是电子发票,可在"开票状态"例点击【下载】获取电子发票。( ) | ,可以查看所有相关提单号支付状态和开票信息,还提供支付订单、分票清<br>注意:浏览器不要拦截来自平台的通跳窗口) |
| 如您至【出口网上支付】( 離靖出口支付 ») 【进口网上支付】( 離靖进口支付 ») 【进口汇款确认】(                                           | <sup>跳转费用确认 »</sup> * 快捷链接                                |

### ※筛选方式

①订单申请时间段
 ②发票号
 ③提单号
 ④支付订单号

### ※查询方法

1) 选择您的查询方式,点击"查询"。

| 请选择查询类型 发票号码 ✔ 发票号码/提单号/支付订单号 | 支付订单申请时间段 2021-08-20 🔤 ~ 2021-09-20 🔤 査询 |
|-------------------------------|------------------------------------------|
|                               |                                          |

| 请选择查询类型 | 发展导码                               | 发票号码/提单号/支付订单号 | 支付订单申请时间段 | 2021-08-20 | 2021-09-20 | 查询 |
|---------|------------------------------------|----------------|-----------|------------|------------|----|
|         | 发票号码           提单号           支付订单号 |                |           |            |            |    |

1)可以查看到相应的发票号清单,标注订单 ID、金额、币种、支付状态、开票状态、发票号码、申请开 票单位、税号、开票日期及备注。

| 请选持 | 释查询类型        | 发票号码   | ▶ 发票号码/   | 提单号/支 | 付订单号 |                         | 支付订单申请时间      | 段    | 2021-08-20                | 2021-09-20 | 直直                                            |                         |
|-----|--------------|--------|-----------|-------|------|-------------------------|---------------|------|---------------------------|------------|-----------------------------------------------|-------------------------|
| NO. | 查看           | 订单ID   | 金额        | 币种    | 支付状态 | 开票状态                    | 法 发票号码        |      | 申请开票单位                    | 开票日期       | 发票备注                                          | 操作                      |
| 1   | <u>查看明细</u>  | 416033 | 1.00      | CNY   | 待付款  |                         |               | 9112 | 勿流有限公司<br>2011676430678XF |            | 电汇                                            | 线上支付 »           取消订单 ® |
| 2   | <u>查看明细</u>  | 414888 | 1842.50   | CNY   | 已付款  | <u>电子发票</u><br><u>载</u> | <u>۲ 8618</u> | 9112 | 物流有限公司<br>20116764        | 2021-09-10 | SNLBXG<br>电汇                                  |                         |
| 3   | <u>查看明细</u>  | 414316 | 112905.40 | USD   | 已付款  | <u>电子发票</u><br><u>載</u> | E 8618        | 9112 | 物流有限公司<br>20116764        | 2021-09-08 | 仅接受美元付<br>款:USD112905.40(汇<br>率6.49840000) 电汇 |                         |
| 4   | <u>查看明细</u>  | 414306 | 124720.00 | USD   | 已付款  | <u>电子发票</u><br><u>載</u> | <u>к</u>      | 9112 | 物流有限公司<br>20116764        | 2021-09-08 | 仅接受美元付<br>款:USD124720.00(汇<br>率6.49840000) 电汇 |                         |
| 5   | <u> 查看明细</u> | 414305 | 628155.00 | CNY   | 已付款  | <u>电子发票</u><br><u>载</u> | E <u>8618</u> | 9112 | 物流有限公司<br>20116764        | 2021-09-08 | 电汇                                            |                         |

清单内有很多功能:

1、可点击"查看明细"了解最细分的清单。

中外运集装箱运输有限公司

SINOTRANS CONTAINER LINES CO., LTD.

- 2、如果电子发票有记录,会在开票状态列出现"电子发票下载"字样,点击即可生成发票 pdf 文件。
- 3、如有提单号查询,同一票提单号开多张发票,可以点击具体发票号查询清单明细。

4、如果是网上确认费用和发票信息,但是未付款。等到需要付款时,可在此处找到相应订单,点击"线 上支付"进入网银 B2B。 或者在未付款状态下可取消订单。

 费用清单列出所有费用明细(船名航次、费用名称、费用代码、单价、数量、金额、币种等),最下 方有费用合计数。

| ŧ   | 費用清单                              |           |            |           |          |            | <u>ل</u> خ | 付订单下载 | 发票分票清单了 | 「载」 发票派 | <u> </u> |
|-----|-----------------------------------|-----------|------------|-----------|----------|------------|------------|-------|---------|---------|----------|
| NO. | 订单ID                              | 发票号码      | 船名         | 航次        | 提单号      | 费用名称       | 费用代码       | 单价    | 数量      | 金额      | 币种       |
| 1   | 414316                            | 86189639  | APL JEDDAH | 0XK8ZS1NC | SNLBXGHL | 海运费        | FRT        | 00    | 1       |         | USD      |
| 2   | 414316                            | 86189639  | APL JEDDAH | 0XK8ZS1NC | SNLBXGHL | 低硫油附加<br>费 | LSS        | 22.50 | 1       | 22.5    | USD      |
| 3   | 414316                            | 86189639  | APL JEDDAH | 0XK8ZS1NC | SNLBXGHL | 低硫油附加<br>费 | LSS        | 30.00 | 1       | 30      | USD      |
| 4   | 414316                            | 86189639  | APL JEDDAH | 0XK8ZS1NC | SNLBXGHL | 海运费        | FRT        | 0     | 1       |         | USD      |
| 5   | 414316                            | 86189639  | APL JEDDAH | 0XK8ZS1NC | SNLBXGHL | 海运费        | FRT        | 00    | 1       |         | USD      |
| 6   | 414316                            | 86189639  | APL JEDDAH | 0XK8ZS1NC | SNLBXGHL | 低硫油附加<br>费 | LSS        | 15.00 | 1       | 15      | USD      |
| 7   | 414316                            | 86189639  | APL JEDDAH | 0XK8ZS1NC | SNLBXGHL | 海运费        | FRT        | 00    | 1       |         | USD      |
|     |                                   |           |            |           |          |            |            |       |         |         |          |
|     | 费用合计                              | 112905.40 | USD;       |           |          | 提单票数       | 173        |       |         |         |          |
|     | 注意事项 电子商务查询信息仅供参考,一切以实际发票及发生业务为准! |           |            |           |          |            |            |       |         |         |          |

3) 提供支付订单、分票清单和流水单 PDF 下载。

## www.sinolines.com

运集装箱运输有限公司 SINOLINES E-BUSINESS

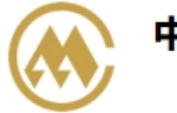

中夕

### 中外运集装箱运输有限公司 天津分公司 费用支付确认单

支付订单号: 416033 订单时间: 2021-09-20 提单票数: 1 打印时间: 2021-09-20 11:25

| 序号   | 船名航次                      | 提单号      | 金额 | 币种  |
|------|---------------------------|----------|----|-----|
| 1    | SINOTRANS BEIJING V.1705W | SNL7NYCL | 1  | CNY |
| 弗田스님 | 1 00 CNX:                 |          |    |     |

费用合计: 1.00 CNY;

| 名称:     | 勿流有限公司  |      |  |
|---------|---------|------|--|
| 纳税人识别号: | 9112011 |      |  |
| 地址、电话:天 | 津港保税区   |      |  |
| 开户行及账号: | 2       |      |  |
| 电子发票指定邮 | 箱:      | 1000 |  |

SINOTRANS CONTAINER LINES CO., LTD.

| 2  | 中外运集装箱运输有限公司 天津分公司           と         皮 票 费 用 清 单 |      |    |        |                |     |  |  |  |  |  |
|----|----------------------------------------------------|------|----|--------|----------------|-----|--|--|--|--|--|
| 船  | 名航次: NORTHERN VOLITION V.15                        | 17W  |    | 提单号:   | SNL5TYCL500211 |     |  |  |  |  |  |
| 发  | ·票号码: 03695636                                     |      |    | 票数:    | 第1票 / 1票       |     |  |  |  |  |  |
| 开  | 票时间: 2015-09-17                                    |      |    | 打印时间:  | 2018-12-19     |     |  |  |  |  |  |
| 序号 | 费用名称                                               | 费用代码 | 数量 | 单价     | 金额             | 币种  |  |  |  |  |  |
| 1  | 码头操作费                                              | THC  | 1  | 825.00 | 825.00         | CNY |  |  |  |  |  |
| 2  | 天津码头附加费                                            | TTS  | 1  | 50.00  | 50.00          | CNY |  |  |  |  |  |
| 3  | 紧急燃油附加费                                            | EBS  | 1  | 300.00 | 300. 00        | CNY |  |  |  |  |  |
| 4  | 集装箱操作费                                             | CHS  | 1  | 25.00  | 25.00          | CNY |  |  |  |  |  |
| 5  | 空箱下车费(天津)                                          | ERF  | 1  | 50.00  | 50.00          | CNY |  |  |  |  |  |
| 6  | 设备交接单费                                             | EIR  | 1  | 20.00  | 20.00          | CNY |  |  |  |  |  |
| 7  | 进出境动植物检疫费                                          | APQ  | 1  | 10.00  | 10.00          | CNY |  |  |  |  |  |
| 8  | 舱单传输费                                              | CDC  | 1  | 100.00 | 100. 00        | CNY |  |  |  |  |  |
| 9  | 进口换单费                                              | DLO  | 1  | 500.00 | 500.00         | CNY |  |  |  |  |  |

# www.sinolines.com

中外运集装箱运输有限公司 SINOLINES E-BUSINESS

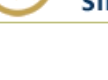

SINOTRANS CONTAINER LINES CO., LTD.

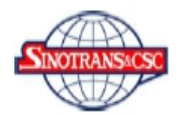

### 中外运集装箱运输有限公司 天津分公司

### 发 票 费用流水清单

发票号码: 03695636 费用合计: 1880.00 CNY 开票时间: 2015-09-17 提单票数: 1票

SHEET NO.: 1 OF 1 打印时间: 2018-12-19

名 称:天津平安区 货运代理有限公司 纳税人识别号:120.....8. 地址、 电话:天津开发区, 行2505 开户行及账户:中国农业银行3 行2505 -----

| 序号 | 船名航次                      | 提单号            | 费用名称      | 数量 | 单价     | 金額     | 币种  |
|----|---------------------------|----------------|-----------|----|--------|--------|-----|
| 1  | NORTHERN VOLITION V.1517W | SNL5TYCL500211 | 码头操作费     | 1  | 825.00 | 825.00 | CNY |
| 2  | NORTHERN VOLITION V.1517W | SNL5TYCL500211 | 天津码头附加费   | 1  | 50.00  | 50.00  | CNY |
| 3  | NORTHERN VOLITION V.1517W | SNL5TYCL500211 | 紧急燃油附加费   | 1  | 300.00 | 300.00 | CNY |
| 4  | NORTHERN VOLITION V.1517W | SNL5TYCL500211 | 集装箱操作费    | 1  | 25.00  | 25.00  | CNY |
| 5  | NORTHERN VOLITION V.1517W | SNL5TYCL500211 | 空箱下车费(天津) | 1  | 50.00  | 50.00  | CNY |
| 6  | NORTHERN VOLITION V.1517W | SNL5TYCL500211 | 设备交接单费    | 1  | 20.00  | 20.00  | CNY |
| 7  | NORTHERN VOLITION V.1517W | SNL5TYCL500211 | 进出境动植物检疫费 | 1  | 10.00  | 10.00  | CNY |
| 8  | NORTHERN VOLITION V.1517W | SNL5TYCL500211 | 舱单传输费     | 1  | 100.00 | 100.00 | CNY |
| 9  | NORTHERN VOLITION V.1517W | SNL5TYCL500211 | 进口换单费     | 1  | 500.00 | 500.00 | CNY |

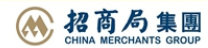